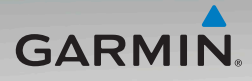

# nüvi<sup>®</sup> 500 seeria Kasutusjuhend

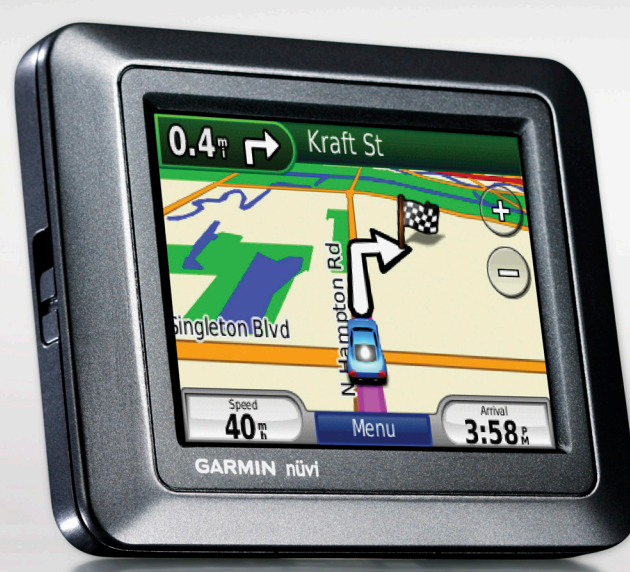

#### © 2008 Garmin Ltd. või tema tütarfirmad

Garmin International, Inc. 1200 East 151st Street, Olathe, Kansas 66062, USA Tel. (913) 397.8200 or (800) 800.1020 Fax (913) 397.8282 Garmin (Europe) Ltd. Liberty House Hounsdown Business Park, Southampton, Hampshire, SO40 9RB UK Tel. +44 (0) 870.8501241 (UK-st väljaspool) 0808 2380000 (UK sees) Fax +44 (0) 870.8501251 Garmin Corporation No. 68, Jangshu 2nd Road, Shijr, Taipei County, Taiwan Tel. 886/2.2642.9199 Fax 886/2.2642.9099

Kõik õigused kaitstud. Käesolevat juhendit ega ühtegi tema osa ei tohi mistahes otstarbel kopeerida, paljundada, üle kanda, levitada, alla laadida ega säilitada mistahes andmekandjal ilma Garmini eelneva kirjaliku nõusolekuta, välja arvatud siinkohal otseselt väljendatud juhtudel. Siinkohal annab Garmin õiguse käesoleva juhendi või selle mistahes versiooni ühe eksemplari allalaadimiseks kõvakettale või muule elektroonilisele andmekandjale vaatamiseks ning ühe koopia trükkimiseks tingimusel, et selline elektrooniline või trükitud koopia sisaldab täielikult käesoleva omandiõigusi kajastava teksti ning täiendavalt tingimusel et käesoleva juhendi või selle mistahes versiooni mistahes volitamata äriline levitamine on rangelt keelatud.

Info käesolevas dokumendis võib muutuda ette teatamata. Garmin jätab enesele õiguse muuta ning parendada enese tooteid ning teha muudatusi sisus ilma kohustuseta teavitada mistahes organisatsiooni või isikut sellistest muudatustest ja parendustest. Jooksvate uuenduste ning lisainfo saamiseks nii käesoleva kui teiste Garmini toodete kasutamise kohta palun külastage Garmini veebilehte (www.garmin.com).

Garmin®, nüvi®, MapSource®, BlueChart®, Garmin

TourGuide<sup>®</sup> ja TracBack<sup>®</sup> on Garmin Ltd. või tema tütarfirmade USA-s ja teistes riikides registreeritud kaubamärgid. Garmin Lock<sup>™</sup>, myGarmin<sup>™</sup>, and g2 Vision<sup>™</sup> aon Garmin Ltd. või tema tütarfirmade kaubamärgid. Neid kaubamärke ei või kasutada Garmini otsese loata.

microSD<sup>™</sup> on SD Card Association'i registreeritud kaubamärk. Microsoft, MSN, MSN logo, Windows, ja Windows NT on Microsoft Corporation'i USA-s ja teistes riikides registreeritud kaubamärk. Mac<sup>®</sup> ionApple Computer, Inc registreeritud kaubamärk. SaversGuide<sup>®</sup> on Entertainment Publications, Inc registreeritud kaubamärk. Wherigo logo on Groundspeak Inc. USA-s ja teistes riikides registreeritud kaubamärgid, mida on kasutatud loa alusel. Geocaching.com andmete kasutamine on lubatud www.geocaching.com/about// termsofuse.aspx toodud kasutustingimustel. Bluetooth<sup>®</sup> sõnatähis ja logod on Bluetooth SIG, Inc. omand ning nende märkide igasugune kasutamine toimub litsentsi alusel.

Muud kaubamärgid ja ärinimed kuuluvad nende omanikele.

# Sissejuhatus

Täname Teid Garmin<sup>®</sup> nüvi<sup>®</sup> 500 seeria GPS-navigaatori soetamise eest.

Hoiatuste ja muu olulise info saamiseks tutvuge trükisega Important Safety and Product Information guide toote karbis.

### Toote registreerimine

Aidake meil Teile paremat tuge pakkuda, täites registreerimisvormi aadressil http://my.garmin.com.

Hoidke hoolikalt alles müügiarve või selle koopia.

### **Contact Garmin**

Kui Teil on oma nüvi kasutamise kohta küsimusi, võtke ühendust Garminiga.

USA-s on Garmini tootetoe telefon: (913) 397-8200 või (800) 800-1020.

Euroopas on Garmin (Europe) Ltd.

nüvi 500 Series Owner's Manual

telefon +44 (0) 870.8501241 või 0808 2380000 (ainult Ühendkuningriigis).

Euroopas mine www.garmin.com /support ja kliki **Contact Support** või helista Garmin (Europe) Ltd. numbril +44 (0) 870.8501241.

# Lisainfo

Oma nüvi kohta lisainfo saamiseks puudutage **Tööriistad** > **Abi**. Lisaseadmete ja tarvikute kohta info saamiseks minge http://buy.garmin .com või www.garmin.com/extras, või võtke ühendust Garmini edasimüüjaga.

# **Table of Contents**

| Introduction                     | i  |
|----------------------------------|----|
| Product Registration             | i  |
| Contact Garmin                   | i  |
| More Information                 | i  |
| Looking at Your nüvi             | iv |
| Getting Started                  | 1  |
| Step 1: Install the nüvi Battery | 1  |
| Step 2: Charge Your nüvi         | 2  |
| Step 3: Mount Your nüvi          | 2  |
| Step 4: Configure the nüvi       | 3  |
| Step 5: Acquire Satellites       | 3  |
| Step 6: Pair your Bluetooth®     |    |
| Headset                          | 3  |
| Using the Menu Page              | 4  |
| Kuhu?                            | 7  |
| Finding an Address               | 7  |
| Setting a Home Location          | 7  |
| Finding a Place by Spelling the  |    |
| Name                             | 8  |
| Finding Recently Found Places    | 9  |
| Favorites                        | 9  |
| Extras                           | 10 |
| Using Custom Routes              | 11 |
| Entering Coordinates             | 12 |
| Finding Geographic Points        | 12 |

| Finding a Place Using the Map                                                                                                    | 13                                                                     |
|----------------------------------------------------------------------------------------------------|------------------------------------------------------------------------|
| Using IracBack <sup>®</sup>                                                                                                    | 13                                                                     |
| Searching Near Another Location                                                                                                    | 13                                                                     |
| Using the Map                                                                                                    | .14                                                                    |
| Trip Computer                                                                                                    | 15                                                                     |
| Turn List                                                                                                    | 15                                                                     |
| Next Turn                                                                                                    | 15                                                                     |
| Managing Files                                                                                                    | .16                                                                    |
| Supported File Types                                                                                                    | 16                                                                     |
| Loading Files                                                                                                    | 16                                                                     |
| Loading Photos for Photo                                                                                                    |                                                                        |
| Navigation                                                                                                    | 18                                                                     |
| Deleting Files                                                                                                    | 18                                                                     |
|                                                                                                    |                                                                        |
| Using the Tools                                                                                                    | .19                                                                    |
| Using the Tools<br>Settings                                                                                                    | <b>.19</b>                                                             |
| Using the Tools<br>Settings<br>Where Am I?                                                                                                    | <b>.19</b><br>19<br>19                                                 |
| Using the Tools<br>Settings<br>Where Am I?<br>Wherigo™                                                                                                    | <b>.19</b><br>19<br>19<br>19                                           |
| Using the Tools<br>Settings<br>Where Am I?<br>Wherigo <sup>™</sup><br>Help                                                                                                    | <b>.19</b><br>19<br>19<br>19<br>19                                     |
| Using the Tools<br>Settings<br>Where Am I?<br>Wherigo <sup>™</sup><br>Help<br>Picture Viewer                                                                                                  | <b>.19</b><br>19<br>19<br>19<br>19<br>19                               |
| Using the Tools<br>Settings<br>Where Am I?<br>Wherigo <sup>™</sup><br>Help<br>Picture Viewer<br>Custom Routes                                                                                 | <b>.19</b><br>19<br>19<br>19<br>19<br>19<br>19<br>20                   |
| Using the Tools<br>Settings<br>Where Am I?<br>Wherigo <sup>™</sup><br>Help<br>Picture Viewer<br>Custom Routes<br>My Data                                                                      | <b>.19</b><br>19<br>19<br>19<br>19<br>19<br>20<br>20                   |
| Using the Tools<br>Settings<br>Where Am I?<br>Wherigo <sup>™</sup><br>Help<br>Picture Viewer<br>Custom Routes<br>My Data<br>World Clock                                                       | .19<br>19<br>19<br>19<br>19<br>19<br>20<br>20<br>20                    |
| Using the Tools<br>Settings                                                                                                    | .19<br>19<br>19<br>19<br>19<br>19<br>20<br>20<br>20                    |
| Using the Tools<br>Settings<br>Where Am I?<br>Wherigo <sup>™</sup><br>Help<br>Picture Viewer<br>Custom Routes<br>My Data<br>World Clock<br>Calculator<br>Unit Converter                       | .19<br>19<br>19<br>19<br>19<br>19<br>20<br>20<br>20<br>21<br>21        |
| Using the Tools<br>Settings<br>Where Am I?<br>Wherigo <sup>™</sup><br>Help<br>Picture Viewer<br>Custom Routes<br>My Data<br>World Clock<br>Calculator<br>Unit Converter<br>Compass            | .19<br>19<br>19<br>19<br>19<br>19<br>20<br>20<br>20<br>21<br>21<br>21  |
| Using the Tools<br>Settings<br>Where Am I?<br>Wherigo <sup>™</sup><br>Help<br>Picture Viewer<br>Custom Routes<br>My Data<br>World Clock<br>Calculator<br>Unit Converter<br>Compass<br>Traffic | <b>.19</b><br>19<br>19<br>19<br>19<br>20<br>20<br>21<br>21<br>22<br>22 |

nüvi 500 Series Owner's Manual

| Customizing the nüvi             | 24 |
|----------------------------------|----|
| System Settings                  | 24 |
| Navigation Settings              | 24 |
| Display Settings                 | 25 |
| Time Settings                    | 25 |
| Language Settings                | 25 |
| Map Settings                     | 26 |
| Security Settings                | 27 |
| Bluetooth Settings               | 27 |
| Traffic Subscription Information | 28 |
| Proximity Points Settings        | 29 |
| Restoring All Settings           | 29 |
| Using FM Traffic                 | 30 |
| Traffic in Your Area             | 30 |
| Severity Color Code              | 31 |
| Traffic on Your Route            | 31 |
| Viewing the Traffic Map          | 32 |
| Viewing Traffic Delays           | 32 |
| Traffic Subscriptions            | 32 |
| Geocaching                       | 33 |
| Quick Links                      | 33 |
| Downloading Geocaches            | 33 |
| Finding Geocaches                | 34 |
| Wherigo                          | 34 |
| Boating Mode                     | 35 |
| Viewing Marine Maps              | 35 |
| Finding Marine Points            |    |
|                                  |    |

| Viewing Tide Information          | 36 |
|-----------------------------------|----|
| Viewing Marine Currents           | 36 |
| More Information                  | 36 |
| Appendix                          | 37 |
| myGarmin <sup>™</sup>             | 37 |
| Caring for Your nüvi              | 37 |
| Locking Your nüvi                 | 38 |
| Calibrating the Screen            | 39 |
| Resetting the nüvi                | 39 |
| Updating the Software             | 39 |
| Clearing User Data                | 40 |
| Battery Information               | 40 |
| Replacing the Battery in the nüvi | 40 |
| Charging Your nüvi                | 40 |
| Changing the Fuse                 | 41 |
| Mounting on Your Dashboard        | 41 |
| Additional Maps                   | 42 |
| Extras and Optional Accessories.  | 42 |
| About GPS Satellite Signals       | 44 |
| Declaration of Conformity         | 44 |
| Software License Agreement        | 45 |
| Specifications                    | 46 |
| Troubleshooting                   | 47 |
| Index                             | 49 |
|                                   |    |

nüvi 500 Series Owner's Manual

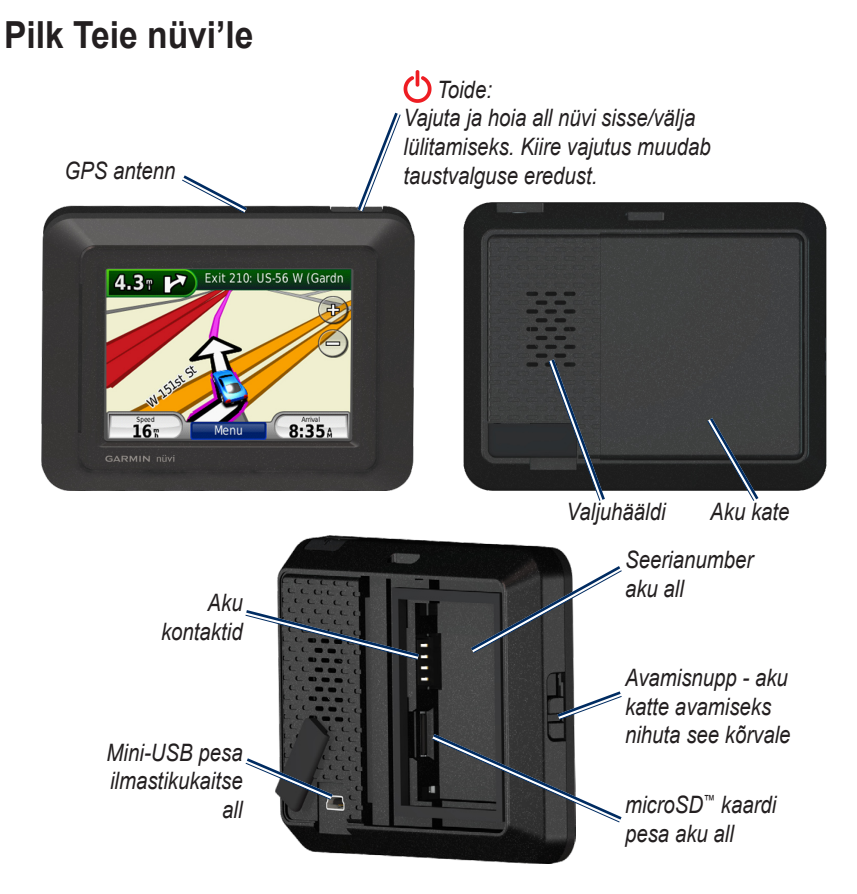

# Kuidas alustada

HOIATUS: Toode sisaldab liitiumioonakut. Purunemise vältimiseks eemaldage seade sõidukist sellest väljumisel või sõiduki jätmisel päikese kätte

Enne nüvi paigaldamist tutvuge trükisega Important Safety and Product Information.

### Samm 1: nüvi aku paigaldamine

- 1. Leidke toote karbist liitium-ioonaku.
- 2. nüvi tagaküljel oleva akukatte avamiseks nihuta avamisnuppu.
- 3. Leidke aku küljel olevad metallkontaktid.
- 4. Pistke aku akupesasse nii et akul olevad kontaktid sobiksid akupesa seinal olevate kontaktidega.

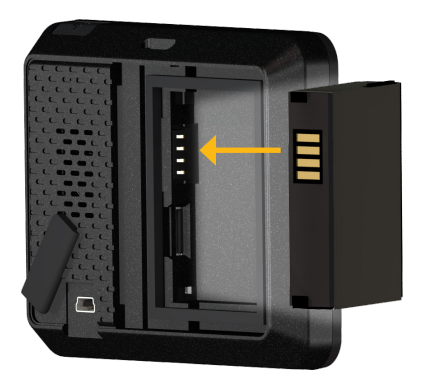

#### Getting Started

- 5. Suruge aku oma pesasse.
- Libistage akukate oma kohale. Lukustumisest annab märku lukusti plõksatus.

### Samm 2: nüvi laadimine

Kasutage nüvi laadimiseks kaasasolevat autolaadijat. Lisadena on saadaval USB-laadija ning seinalaadija. Nende soetamiseks minge http://buy.garmin.com.

### Samm 3: nüvi paigaldamine

- Tõmmake nüvi tagaküljel olevalt mini-USB pesalt kaitsekate.
- 2. Pistke autolaadija pistik mini-USB pesasse.
- 3. Kinnitage hoidik iminapa käpa otsa.

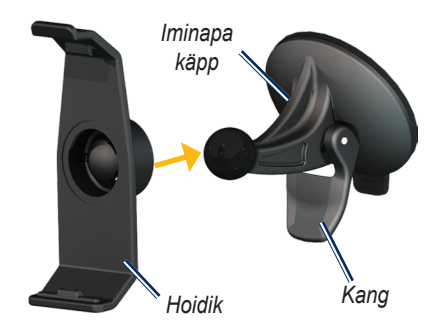

- Eemaldage iminapalt läbipaistev kile. Puhasta ja kuivata tuuleklaas ning iminapp puhta lapiga.
- 5. Asetage iminapp tuuleklaasile.
- 6. Suruge kang tuuleklaasi poole.
- 7. Sobitage nüvi alumine osa hoidikusse.

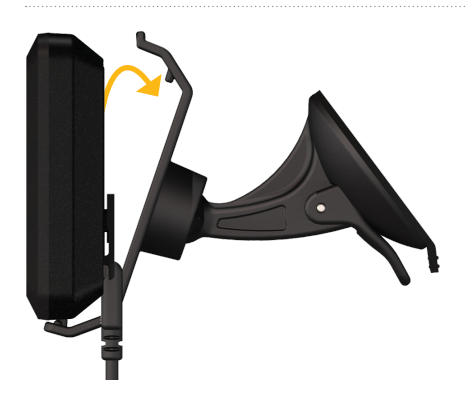

- 8. Suruge nüvi ülaosa hoidikusse, kuni see lukustub plõksatusega.
- Pistke autolaadija juhtme teine ots teie sõidukis olevasse toitepesasse. Kui sõiduk käib, peab nüvi automaatselt sisse lülituma.

### Samm 4: nüvi konfigureerimine

Nüvi sisselülitamiseks vajutage klahvi ning hoidke seda mõne hetke vältel all. Edasi järgige ekraanile ilmuvaid juhiseid.

# Samm 5: Satelliitide leidmine

Minge välja, avatud alale, välja garaažist ning eemale kõrgetest hoonetest. Peatage sõiduk ning lülitage nüvi sisse. Satelliitide leidmine võib aega võtta mitmeid minuteid.

### Samm 6: Tutvustamine Bluetooth<sup>®</sup>- kuulariga

Mõnede nüvi seeria seadmete heli saab kuulata Bluetooth-kuulariga. Kahe seadme esmakordsel kooskasutamisel tuleb neid teineteis ele tutvustada. Seadmed peavad olema sisse lülitatud ning teineteisest mitte enam kui 10 m kaugusel. Pärast esmast tutvustamist suudavad kaks seadet üksteisega ühenduda alati kui Te nad sisse lülitate.

- 1. Puudutage Tööriistad > Seaded > Bluetooth.
- 2. Lülitage oma nüvil Bluetooth sisse.

Getting Started

- 3. Ühenduste lehel puudutage Lisa või Muuda.
- 4. Seadke kuular tema avastamist võimaldavasse režiimi.
- 5. Puudutage nüvil OK.
- 6. Valige oma kuular ja puudutage **OK**.
- Vajadusel sisestage oma kuulari Bluetooth PIN. Seejärel puudutage Valmis.
- 8. Puudutage OK.
  - MÄRKUS: Lisainfot kirjeldatud protseduuri kohta saate leheküljelt 27 või kuulari kasutusjuhendist.

# Lehe Menüü kasutamine

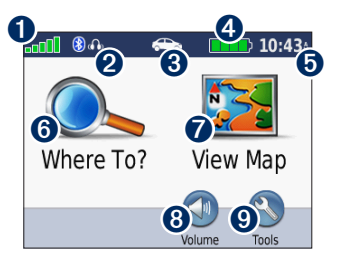

**1** GPS satelliitide signaalitugevus.

- Bluetooth-kuulari seisund (ainult nüvi 510).
- Kasutusrežiim. Puudutamisel saate vahetada autojuhtimise, kõndimise, jalgrattasõidu, paadisõidu või rollerisõidu vahel.

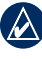

- NOTE: Paadisõidu režiim on valitav ainult siis, kui seadmesse on laetud merekaardid.
- 4 Aku seisund.
- Kellaaeg. Puudutamisel saab muuta aja seadeid.
- 6 Puudutage siia sihtkoha leidmiseks
- Puudutage siia kaardi vaatamiseks.
- 8 Puudutage siia helitugevuse seadistamiseks.
- MÄRKUS: Bluetooth-kuulari kasutamisel nüvi 510-ga seadistage helitugevust kuularilt.
- Puudutage siia määrangute, abiinfo, teekondade jms nägemiseks.

#### Nüvi soovitused ja kiirvalikud

- Menüü leheküljele saab kiiresti tagasi, kui puudutate ja hoiate all **Tagasi**.
- Puudutage **1** ja **1**, nägemaks rohkem valikuid. Nende nuppude puudutamine ja allhoidmine paneb valikute kerimise tööle kiiremini.
- Leheküljed võivad kasutusrežiimist ja seadetest sõltuvalt erinevad välja näha.

### Kasutusrežiimi valimine

Nüvil on erinevate transpordiviisidega kasutamiseks erinevad kasutusrežiimid: autosõit, kõndimine, jalgrattasõit, rollerisõit, paadisõit. Teekonnaarvutused ning navigeerimine on erinevates režiimides erinevad. Nii näiteks käsitletakse ühesuunalisi tänavaid kõndimisel erinevalt võrreldes autosõiduga.

#### Kasutusrežiimi vahetamiseks:

- 1. Puudutage kasutusrežiimi ikooni.
- 2. Valige sobiv režiim ja puudutage **OK**.

nüvi 500 Series Owner's Manual

 Puudutage Jah ning järgige ekraanile ilmuvaid kasutusrežiimi seadete määramise juhiseid. Lisainfot seadete kohta saate leheküljelt 24.

### Huvipunktide leidmine

- 1. Puudutage Kuhu? > Huvipunktid.
- 2. Valige huvipunktide alaliik.
- 3. Valige sobiv sihtkoht ja puudutage Mine!.

Nime järgi otsimiseks puudutage **Kuhu?** > **Huvipunktid** > **Tähthaaval**.

Teisest piirkonnast otsimiseks puudutage **Kuhu?** > Lähedal.

### Lehe Mine! kasutamine

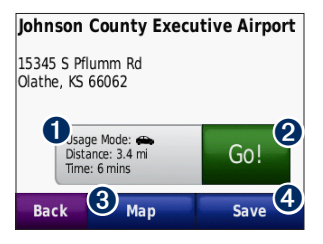

- Teekonna nägemiseks puudutage siia.
- 2 Teekonna navigeerimise alustamiseks puudutage siia.
- Sihtkoha ja selle ümbruse nägemiseks puudutage siia. Lisainfo saamiseks vaadake leheküljele 14.
- Sihtkoha salvestamiseks lemmikute hulka puudutage siia.

#### Peatuse lisamine teekonda

- Aktiivse teekonna korral puudutage Menüü > Kuhu?.
- 2. Otsige lisapeatust (Vahepunkti).
- 3. Puudutage Mine!.

 Puudutage Lisage vahepunktina, lisamaks seda peatust enne Teie sihtkohta. VÕI Puudutage Seadke uue sihtkohana, muutmaks valitud koht uueks lõppsihiks.

### Ümbersõit

Kui tee on suletud, saate leida ümbersõidu.

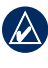

- MÄRKUS: Maastikul navigeerimisel ei saa ümbersõidu funktsiooni kasutada.
- 1. Puudutage aktiivse teekonna ajal Menüü.
- 2. Puudutage ümbersõit Ümbersõit.

Nüvi püüab leida uue teekonna, mis väldib käesolevat teed või järgmist teed pöörete nimistus ning tuleb siis algsele teekonnale tagasi. Kui praegune teekond on ainuke mõistlik valik, võib nüvi loobuda ümbersõidu arvutamisest.

# Leht Kuhu?

Leht C Kuhu? pakub erinevaid viise kohtade otsimiseks. Lihtsa otsingu tegemist on kirjeldatud leheküljel 5.

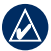

**SOOVITUS:** Otsinguala vahetamiseks puudutage **Lähedal.** Lisainfot saate leheküljelt 13.

### Aadressi leidmine

- 1. Puudutage Kuhu? > Aadress.
- Vajadusel muutke riiki, osariiki või provintsi.
- Puudutage Otsi linna, sisestage linn või postiindeks ja puudutage Valmis. Valige nimekirjast linn või postiindeks. Kõik kaardid ei toeta postiindeksite otsimist. Kui Te ei tea, millisest linnast otsida, puudutage Otsi kõike.
- 4. Sisestage tänava nimi ja puudutage Valmis.
- 5 Sisestage maja number ja puudutage **Valmis**.

- 6. Postiindeksi järgi otsimisel valige tänav nimekirjast.
- 7. Vajadusel puudutage õiget aadressi.

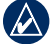

MÄRKUS: Sõltuvalt nüvisse laetud kaartide versioonist võivad nupud muutuda ning mõned sammud võivad olla teises järjekorras.

# Kodu asukoha seadmine

Koha, kuhu Te kõige sagedamini tagasi tulete, saate seada kodu asukohaks.

- 1. Valige Kuhu? > Mine koju.
- 2. Tehke valik.

### Kojuminek

Pärast kodu asukoha määramist saate igal ajal sinna navigeerida, puudutades Kuhu? > Mine koju.

### Kodu asukoha muutmine

Kodu asukoha muutmiseks peate selle esmalt kustutama lemmikute hulgast.

- 1. Puudutage Kuhu? > Lemmikud > Kõik lemmikud.
- 2. Puudutage Kodu > Muuda > Kustuta > Jah.

Pärast kodu asukoha kustutamist saate uue asukoha määrata leheküljel 7 kirjeldatud viisil.

### Koha leidmine nime kirjutades

Kui Te teate otsitava koha nime, saate selle nime sisestada ekraanile kuvatava klaviatuuri kaudu. Samuti saab sisestada sõnaosa, mis aitab kitsendada valikuid

- 1. Puudutage Kuhu? > Huvipunktid > Kirjuta nimi.
- Ekraanile kuvatavat klaviatuuri kasutades sisestage nimi või selle osa. Puudutage Valmis.

### Klaviatuuri kasutamine

Kui klaviatuur ilmub ekraanile, puudutage sisestamiseks tähte või numbrit.

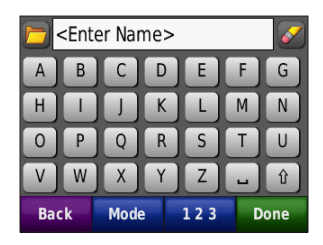

- Viimati sisestatud otsingusõnade nägemiseks puudutage 2.
- Sümboli kustutamiseks puudutage
  allhoidmine kustutab kogu sisestatud fraasi.
- Tühiku lisamiseks puudutage 🖵
- Suur- ja väiketähtede vahetamiseks puudutage 1.
- Klaviatuuri keele valimiseks puudutage **Režiim**.
- Kirjavahemärkide ja erisümbolite lisamiseks puudutage **123**.

### Hiljuti leitud kohtade leidmine

Teie nüvi salvestab 50 viimast otsingutulemust eraldi nimekirjas. Puudutage **Kuhu?** > **Hiljuti leitud**. Nimekirjas on kõige värskemad tulemused ülevalpool.

#### Hiljuti leitud kohtade kustutamine

Kõikide hiljuti leitud kohtade kustutamiseks nimekirjast puudutage **Puhasta** > **Jah**.

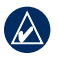

MÄRKUS: Kui Te puudutate Puhasta, eemaldatakse kõik asukohad nimekirjast. Asukohad ise jäävad nüvi mälusse alles.

### Lemmikud

Asukohtade kiireks leidmiseks ning nende juurde navigeerimiseks saate need salvestada lemmikute hulka. Ka kodu asukohta säilitatakse lemmikute nimekirjas.

#### Praeguse asukoha salvestamine

Puudutage kaardipildil asukohta tähistavat markerit 🔁 või seda asendavat Teie valitud markerit. Praeguse asukoha salvestamiseks puudutage Salvesta asukoht.

### Leitud kohtade salvestamine

- 1. Pärast salvestada soovitava koha leidmist puudutage **Salvesta**.
- 2. Puudutage **OK**. Koht on salvestatud lemmikute hulka.

### Salvestatud kohtade leidmine

Puudutage **Kuhu?** > **Lemmikud**. Nimekiri näitab Teie salvestatud kohti.

### Salvestatud kohtade muutmine

- 1. Puudutage Kuhu? > Lemmikud.
- 2. Puudutage kohta, mida soovite muuta.
- 3. Puudutage Muuda.

nüvi 500 Series Owner's Manual

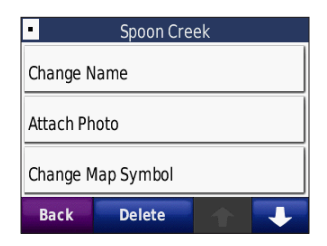

- 4. Puudutage muudetavat objekti:
  - Muuda nime—sisesta uus nimi ja puuduta Valmis.
  - Lisa foto—vali kohale määratav pilt.
  - Muuda kaardisümbolit—puuduta seda kohta kaardil tähistama hakkavat uut sümbolit.
  - Muuda telefoninumbrit—sisesta uus number ja puuduta Valmis.
  - Muuda kategooriat—vali kohale uus kategooria.
  - Kustuta—eemaldab koha lemmikute hulgast. Puuduta Jah.

### Fotonavigatsiooni kasutamine

Panoramio<sup>™</sup> annab pilte, mis sisaldavad asukohainfot. Neid pilte saab laadida nüvisse või microSD kaardile ning luua teekondi nende juurde. Fotode laadimisest räägitakse lähemalt leheküljel 18.

- Puudutage Kuhu? > Lemmikud > Panoramio Fotod. Nimekirjas näidatakse nüvi kettale või microSD kaardile salvestatud fotosid.
- 2. Puudutage fotot.
- Pildi võttekohta navigeerimiseks puudutage Mine!. Võttekoha nägemiseks kaardil puudutage Kaart.

### Lisad

Kiiruskaamerate info, Garmin Travel Guide ja muude lisade kohta lisainfo saamiseks vaadake lehekülgedele 42–44.

### Oma teekondade kasutamine

Puudutage **Kuhu?** > **Oma teekonnad**. Valige teekond, mida soovite läbida, ja puudutage **Mine!**.

#### Oma teekonna loomine

Kasutage oma nüvi oma teekondade loomises ja salvestamiseks enne teeleasumist. Salvestada saab kuni 10 omaloodud teekonda.

- Puudutage Kuhu? (või Tööriistad) > Oma teekonnad > Uus.
- 2. Puudutage Lisa uus alguspunkt.
- Leidke koht, mida soovite teekonna alguspunktiks ja puudutage Vali.
- 4. Puuduta Lisa uus lõpp-punkt.
- Leidke koht, mida soovite teekonna lõpp-punktiks ja puudutage Vali

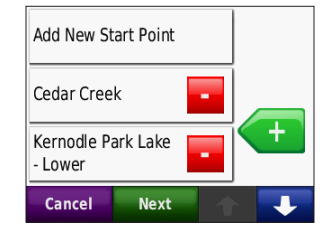

- Uue punkti lisamiseks teekonda puudutage . Punkti eemaldamiseks puudutage .
- Oma teekonna arvutamiseks ning kaardil nägemiseks puudutage Järgmine.
- Oma teekonna salvestamiseks ja teekonna koostamisest väljumiseks puudutage Salvesta.

#### Oma teekondade muutmine

- Puudutage Kuhu? (või Tööriistad) > Oma teekonnad.
- 2. Valige teekond, mida soovite muuta.
- 3. Puudutage Muuda.
- 4. Puudutage muudetavat parameetrit:
  - Muuda nime—sisestage uus nimi ja puudutage Valmis.

- Lisa/Eemalda punkte—lisage või eemaldage punkte teekonnast.
- Järjesta käsitsi ümber—muutke punktide järjestust teekonnas.
- Optimeerige järjestust—seadke punktid automaatselt järjekorda.
- Arvuta ümber—muutke teekonna-arvutuse eelistusi.
- Kustuta—kustutage see teekond.

### Koordinaatide sisestamine

Kui Te teate oma sihtkoha geograafilisi koordinaate, saate nüvi abil navigeerida sihtkohta neid koordinaate kasutades. See võib osutuda eriti kasulikuks geopeituse mängimisel. Lisainfot geopeituse kohta leiate lehekülgedelt 33–34.

1. Puudutage Kuhu? > Koordinaadid.

- Koordinaatide tüübi muutmiseks puudutage Formaat. Kuna erinevad kaardid ja atlased võivad kasutada erinevaid koordinaatide formaate, võimaldab nüvi valida kaardiga sobiva koordinaatide süsteemi.
- 3. Sisestage koordinaadid ja puudutage Valmis.

### Geograafiliste punktide leidmine

Kui nüvisse on laetud topograafilised kaardid, on selles info erinevate geograafiliste punktide - järvede, jõgede, mäetippude ja muude maamärkide kohta. Lisainfot täiendavate kaartide kohta saate leheküljelt 42.

#### 1. Puudutage Kuhu? > Geograaf. punktid.

- 2. Valige nimekirjast soovitud geograafiline punkt.
- 3. Puudutage Mine!.

### Koha leidmine kaarti kasutades

Puudutage Kuhu? > Browse Map.

#### Soovitused kaardi sirvimiseks

- Kkaardi eri osade nägemiseks puudutage kaarti ja lohista sõrme ekraanil
- Suurendusastme muutmiseks puudutage — ja **+**.
- Ekraanil olevat objekti puudutades ilmub objektile osutav nool.
- Osutatud koha salvestamiseks. puudutage Salvesta.
- Osutatud kohta navigeerimiseks puudutage Mine!.

Kui GPS on välja lülitatud, puudutage asukoha seadmiseks valitud kohale Määra asukoht. Vaadake lehekülge 24.

# Using TracBack<sup>®</sup>

Oma hiljutise raja vaatamiseks puudutage Kuhu? > TracBack. Selle salvestamiseks lemmikutesse puuduta Salvesta. Hiljuti läbitud teekonna kordamiseks puuduta Mine!.

### Otsing teiste kohtade läheduses

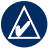

MÄRKUS: Automaatselt otsib nüvi kohti praeguse asukoha lähistelt.

- Puudutage Kuhu? > Lähedal.
- 2 Tehke valik otsimiseks sobiva koha. lähedalt:
  - Praeguse asukoha lähedalt.
  - Teise linna lähedalt või • paadirežiimis Asukoht kaardilt.
  - Praeguse teekonna lähedalt.
  - Minu sihtkoha lähedalt •

# Kaart

Teie teekonda tähistab lillat värvi joon. Teekonna käigus juhatab nüvi teid sihtkohani häälteadetega, nooltega kaardil ja juhtnööridega kaardi ülaservas. Ruudulipp märgib sihtkohta. Kõrvalekaldumisel algsest teekonnast arvutab nüvi teekonna ümber ning jagab vastalt uusi juhiseid.

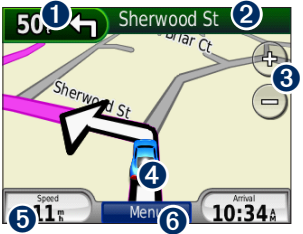

 Teel liikudes näitab järgmist pööret

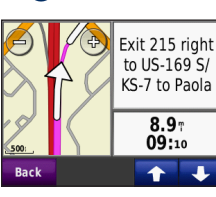

- Liikumisel maastikul näitab kompassi
- Ulaserva puudutamine näitab pöörete nimekirja.

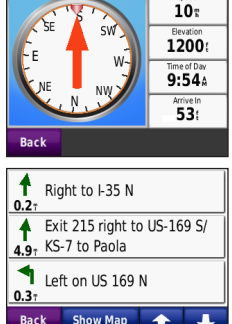

Speed

- **3** Muudab suurendusastet.
- Sõiduki ikooni puudutamine näitab lehte Kus ma olen?

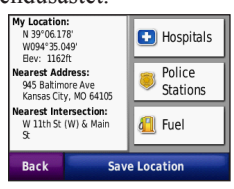

 Näitab reisiarvutit

6

| ₩ 54<br>mph 000092.6⊤ |               |           |
|-----------------------|---------------|-----------|
| Overall Avg           | Moving Avg    | Max Speed |
| 3.2 T                 | <b>31.6</b> r | 76.7 ₪    |
| Total Time            | Moving Time   | Stopped   |
| 29:22                 | 02:55         | 26:26     |
| Back R                | eset Trip     | Reset Max |

Puudutamine näitab lehte Menüü.

### Reisiarvuti

Reisiarvuti näitab teie hetkekiirust ning jagab kasulikku statistikat teie reisi kohta.

Reisiarvuti nägemiseks puudutage kaardil kiirust. Kui peatute sageli, jätke nüvi sisselülitatuks. Nõnda on reisiaja arvutamine täpsem..

### Reisi nullimine

Täpse reisiinfo saamiseks nullige reisiarvuti enne reisi. Reisiarvuti lehel oleva info nullimiseks puudutage **Nulli reis**. Maksimaalse kiiruse nullimiseks puudutage **Nulli maks.** 

### Pöörete nimekiri

Teekonna navigeerimisel näitab pöörete nimekiri pöörete kaupa juhiseid ning vahemaid pöörete vahel kogu teekonna jooksul.

Pöörete nimekirja avamiseks puudutage tekstiriba kaardi ülaservas. Konkreetse

pöörde kohta info saamiseks puudutage vastava pöörde kirjet nimekirjas. Kogu teekonna nägemiseks kaardil puudutage **Kaardil**.

## Järgmine pööre

Teekonna navigeerimisel saate kaardil näha järgmist pööret ning vahemaad selleni, samuti aega, millega te selle juurde jõuate.

Järgmise pöörde detailide nägemiseks puudutage kaardi ülemist vasakut nurka või mistahes pööret pöörete nimekirjast.

# Failide haldamine

Nüvi sisemälus ja microSD kaardil saab säilitada pilte,teekonnafaile ja muid faile.

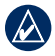

MÄRKUS: Nüvi ei ühildu lisatarkvarata opsüsteemidega Windows® 95, 98, Me ja Windows NT<sup>®</sup>. Samuti pole ta ühilduv Mac<sup>®</sup> OS 10.3 ja varasematega. See on USB massmälu seadmete üldine piirang.

# Toetatud failitüübid

- JPEG, JPG, PNG, BMP jaGIF pildifailid: vaata leheküljele 18
- Kaardid, teekonnad ja teepunktid MapSource<sup>®</sup> tarkvarast: lehekülg 42
- GPX ja GPW failid: lehekülg 33–34
- GPI kohandatud huvipunktide failid tarkvarast Garmin POI Loader: lehekülg 43

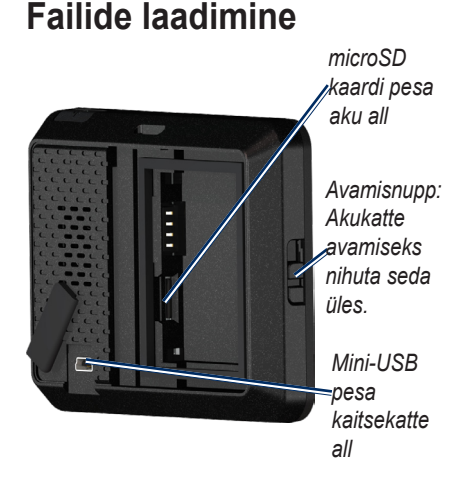

# Samm 1: Sisestage microSD kaart (Valikuline)

- 1. Nihutage avamisnuppu nüvi tagaküljel oleva akukatte avamiseks.
- 2. Eemaldage aku.
- Kaardi sisestamiseks või eemaldamiseks vajutage sellele, kuni kostub klõps.
- 4. Asetage aku tagasi.

5. Libistage akukate tagasi, kuni see lukustub oma kohale.

### Samm 2: Ühendage USB kaabel (ei ole komplektis)

Ühendage kaabli väiksem, mini-USB pistik nüvi tagaküljel olevasse pesasse. Ühendage kaabli suurem pistik arvuti vabasse USB pesasse.

Teie nüvi ja microSD mälukaart ilmuvad nähtavale kettaseadmetena kaustas My Computer Windows-arvutitel või monteeritud ketastena Mac-arvutitel.

#### MÄRKUS: Mõned

operatsioonisüsteemid ja arvutid suure hulga ketastega ei suuda automaatselt nüvi kettaid näidata. Sellisel puhul uurige operatsioonisüsteemi juhendist, kuidas monteerida ja nimetada uusi kettaid.

# Samm 3: Kandke andmed nüvisse

Kopeerige ja kleepige failid arvutist nüvi ketastele.

- 1. Leidke arvutist failid, mida soovite nüvisse kopeerida.
- Valige fail ning valige menüüst Edit > Copy.
- Avage ketas "Garmin" või microSD kaardi ketas.
- Valge menüüst Edit > Paste. Fail ilmub nüvi või microSD kaardi failide nimistusse.

### Step 4: Lahtiühendamine ja USB kaabli eemaldamine

Kui olete failide ülekandmisega valmis, klikkige lahtiühendamise ikoonile S või Mac-arvutite korral lohistage ketta ikoon prügikasti S. Nüüd võite nüvi arvuti küljest lahti ühendada.

### Fotode laadimine fotonavigatsiooniks

Fotonavigatsiooniks laadige asukohainfot sisaldavad fotod oma nüvi kettale või microSD kaardile. Lisainfot saate aadressilt

http://connect.garmin.com/photos.

- 1. Ühendage nüvi arvutiga.
- Minge veebiaadressile http://connect. garmin.com/photos ja logige sisse.
- 3. Valige foto.
- 4. Järgige ekraanile ilmuvaid juhiseid.

# Failide kustutamine

Ühendage nüvi arvutiga ning avage nüvi või microSD kaardi ketas. Valige fail, mida soovite kustutada ja vajutage arvuti klaviatuuril klahvi **Delete**.

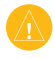

**HOIATUS:** Ärge kustutage faili, kui Te ei tea selle otstarvet. Nüvi mälusse on salvestatud olulised süsteemifailid, mida ei tohi kustutada. Samuti ei tohi kustutada mälukaardile salvestatud MapSource kaardiandmeid. Neid ei saa taastada.

# Tööriistad

Lehel Tööriistad on hulk reisil abiks olevaid tarvikuid. Lehe Tööriistad avamiseks puudutage lehel Menüü nuppu **Tööriistad**.

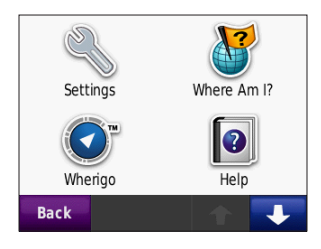

### Seaded

Seadete kohta saate lisainfot lehekülgedelt 24–29.

# Kus ma olen?

Praeguse asukoha kohta info saamiseks puudutage valikut **Kus ma olen?**. Sellest võib abi olla näiteks siis, kui peate päästeteenistusele enese asukohta teatama. Selle kategooria lähimaid objekte näite paremal pool olevat nuppu vajutades. Oma asukoha salvestamiseks puudutage **Salvesta asukoht**.

### Wherigo™

Wherigo teenuse kohta saate lisainfot leheküljelt 34.

### Abiinfo

Nüvi kasutamise kohta info saamiseks puudutage valikut **Abiinfo**.

# Pildilehitseja

Pildilehitseja abil saate vaadata pilte, mis on salvestatud Teie nüvisse või microSD kaardile.

- 1. Puudutage Tööriistad > Pildilehitseja.
- 2. Pildi vaatamiseks suuremalt puudutage pildi eelvaadet.
- Noolte abil navigeerides saate vaadata kõiki pilte.

#### Slaidijada vaatamine

**Slaidijada** puudutamine käivitab slatidijada näitamise. Slaidijada vaatamisel kuvatakse iga pilti mõne sekundi vältel ning seejärel näidatakse järgmist pilti.. Puudutus ekraani mistahes kohta peatab slaidijada näitamise.

#### Navigeerimine pildi juurde

Kui pilt sisaldab asukohainfot, puudutage selle võttekoha juurde teekonna loomiseks **Info** > **Mine!.** Leheküljel 18 on rohkem infot piltide nüvisse laadimise kohta.

### Oma teekonnad

Lisainfot oma teekondade kohta saate leheküljelt 11.

# Minu andmed

Selle tööriista abil saate hallata ja kustutada oma salvestatud andmeid, näiteks lemmikuid ja teekondi. Kui olete kandnud teekonna üle välisest tarkvarast, näiteks MapSource'ist, puudutage selle teekonna kasutamiseks nüvis **Importige teekond failist**.

### Maailmakell

- 1. Puudutage Tööriistad > Maailmakell.
- 2. Nimekirjas oleva linna vahetamiseks puudutage linna nime.
- 3. Sisestage linna nimi ja puudutage **Valmis**.
- 4. Vajadusel valige nimekirjast õige linn.
- 5. Puudutage Salvesta.
- Maailmakaart kuvab maailma kaardi, millel alad, kus parajasti on öötunnid, on näidatud varjutatult.
- 7. Maailmakell kuvab taas kellad. Valik Tagasi viib tagasi lehele Tööriistad.

# Kalkulaator

1. Puudutage **Tööriistad** > **Kalkulaator**.

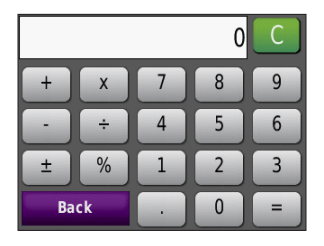

- 2. Sisestage oma arvutuse esimene arv.
- Puudutage soovitud tehte märki (÷, ×, -, or +).
- 4. Sisestage oma arvutuse teine arv.
  - Koma lisamiseks puudutage . .
  - Arvu muutmiseks negatiivseks või positiivseks puudutage ±.
  - Arvu muutmiseks protsendiks puudutage % .
  - Sisestuse kustutamiseks puudutage C .
- 5. Puudutage =.
- 6. Uueks arvutuseks puudutage  $\mathbf{C}$ .

# Ühikuteisendaja

- Puudutage Tööriistad > Ühikuteisendaja.
- 2. Puudutage **Teisendus**, valige ühikute tüüp ja puudutage **OK**.
- 3. puudutage mõõtühikut, mida soovite vahetada.
- Valige mõõtühik ja puudutage OK. Vajadusel korrake protseduuri.
- Väärtuse sisestamiseks puudutage tühja ristkülikut.
- 6. Sisestage väärtud ja puudutage **Valmis**. Ühik teisendatakse.
- 7. Uueks teisenduseks puudutage **Puhasta**.

### Valuutakursside uuendamine

Valuutakursse saab käsitsi uuendada. Nõnda saate alati kasutada võige värskemat kursiinfot.

- Puudutage Tööriistad > Ühikuteisendaja > Teisendus. Valige Valuuta.
- 2. Puudutage valuutanuppe ja valige valuutad, mida soovite uuendada.
- 3. Puudutage Uuenda.
- 4. Uue kursi sisestamiskes puudutage ristkülikuid valuutade kõrval.
- Uue kursi salvestamiseks puudutage Salvesta. Valiku Taasta puudutamine taastab algsed valuutakursid.

# Kompass

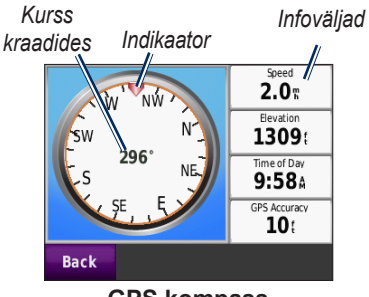

**GPS** kompass

Navigeerimiseks saate kasutada ka GPS kompassi. See ei vaja kalibreerimist, küll aga on nõutav vaba vaade taevale. Puudutage **Tööriistad** > **Kompass**. Teie liikumisel kompass pöördub. Kolmnurkne indikaator näitab Teie jooksvat kurssi. Sama kurss on kraadides väljendatuna näha kompassi keskel. Infoväljad kuvavad kiirust, kõrgust, kellaaega ja GPS signaali täpsust.

### Navigeerimine maastikul

Maastikuteekonna navigeerimisel näitab punane nool suunda, mida peaksite teekonnal püsimiseks järgima. Kui punane nool näitab indikaatori suunas. liigute otse sihtkoha poole. Alumine parempoolne väli näitab teekonnal navigeerimisel vahemaad sihtkohani.

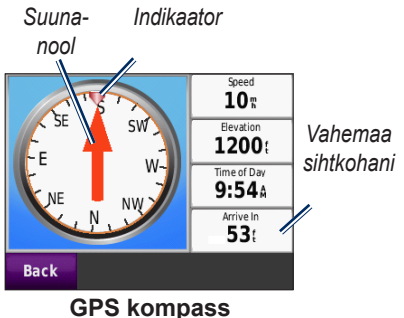

GPS kompass maastikuteekonna navigeerimisel

# Liiklus

Liiklusinfo on kättesaadav vaid siis, kui Teie nüvi on ühendatud lisatarvikuna saadaval oleva FM liiklusinfo vastuvõtjaga. Lisainfot saate lehekülgedelt 30–32 ja veebilehelt www.garmin.com/traffic.

# **MSN®** Direct

MSN Direct sisu on kättesaadav vaid siis, kui Teie nüvi on ühendatud lisatarvikuna saadaval oleva MSN Direct vastuvõtjaga. Lisainfot saate veebilehtedelt http://garmin.msndirect.com või www.garmin.com/traffic. Lisaseadme ostmiseks külastage veebilehte http:// buy.garmin.com.

# Nüvi kohandamine

- 1. Puudutage **Tööriistad > Seaded**.
- 2. Puudutage parameetrit, mida soovite muuta.
- 3. Seadete muutmiseks puudutage nuppu parameetri nime kõrval.

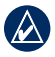

MÄRKUS: Mõned menüüd ja parameetrid muutuvad vastavalt kasutusrežiimile. Jälgige kasutusrežiimi ikooni parameetri kõrval. Kõik seaded ei ole kõikides režiimides kasutatavad.

### Süsteemi seaded

Puudutage Tööriistad > Seaded > Süsteem.

Kasutusrežiim—määrake, kuidas Te soovite navigeerimisel teekonda optimeerida: Autojuhtimine, Kõndimine, Jalgrattasõit, Rollerisõit või Paadisõit. Vaadake lisainfot leheküljelt 5.

GPS simulaator—lülitage simulaator

sisse GPS väljalülitamiseks, navigeerimise simuleerimiseks ja/või akude säästmiseks.

Ühikud— mõõtühikute valimiseks puudutage Kilomeetrid või Miilid.

Seadmest—nüvi tarkvara versiooni, seadme ID numbri, audio versiooni ja the GPS tarkvara versiooni kuvamiseks. Seda infot vajate seadme süsteemitarkvara uuendamisel või lisakaartide soetamisel. Lisainfo leheküljel 42.

Taasta-taastab süsteemi algseaded.

### Navigeerimise seaded

Puudutage Tööriistad > Seaded > Navigeerimine.

**Teekonnaeelistus**—valige teekonnaarvutuse eelistus:

- Kiirem aeg—arvutab kiireima teekonna, mis võib olla pikem.
- Lühem teekond—arvutab lühima tee, mis võib rohkem aega võtta.

- Maastikul—arvutab teekonna punktist punkti, teid arvestamata.
- Vältimine—võimaldab valida teid, mida soovite vältida.

**Taasta**—taastab navigeerimise algseaded.

# Ekraani seaded

Puudutage Tööriistad > Seaded > Ekraan.

Värvi stiil—heleda tausta jaoks valige Päevane, tumeda tausta jaoks Öine ja automaatse kahe režiimi vahetamise jaoks Automaatne.

Ekraanipilt—lülitab sisse ekraanipiltide salvestamise. Ekraanipildi salvestamiseks puudutage **o**. Pilt salvestatakse nüvi kettale kausta screenshots.

Heledus—muudab taustvalguse heledust. Kahvatum taustvalgus pikendab aku vastupidavust. Taasta—taastab ekraani algseaded.

### Aja seaded Touch Tööriistad > Seaded > Time.

Aja formaat—võimaldab valida 12-tunnilise, 24-tunnilise või UTC ajaformaadi.

**Praegune aeg**—Kasutage + ja - to kellaaja seadmiseks 15-minutiliste sammudega. Kella automaatseks seadmiseks satelliidisignaali vastuvõtul valige **Automaatne**.

Taasta—taastab aja algseaded.

### Keele seaded

Puudutage Tööriistad > Seaded > Keel.

Hääl—muudab hääljuhiste keelt.

**Tekst**—muudab kogu ekraaniteksti valitud keeles olevaks. Ei muudeta kasutaja sisestatud andmeid ega kaardiandmeid. Customizing the nüvi

Klaviatuur—valib Teie keelele vastava klaviatuuri. Seda seadet saab klavitauurilt alati muuta, kasutades nuppu **Režiim**.

Taasta—taastab keele algseaded.

### Kaardi seaded

# Puudutage Tööriistad > Seaded > Kaart.

Kaardi detailid—seab kaardil näidatavate detailide hulga. Detailsema kaardi kuvamine võib olla aeglasem.

Kaardi vaade-valib kaardi vaatesuuna.

- Suund üles—kuvab kaardi kahemõõtmelisena liikumisuunaga üles.
- Põhi üleval—kuvab kaardi kahemõõtmelisena põhjasuunaga üles.
- 3D vaade—kuvab kaardi kolmemõõtmelisena liikumissuunaga üles.

**Sõiduk**—Teie asukohta tähistava ikooni muutmiseks puudutage **Muuda**. Puudutage soovitavat ikooni ning puudutage **OK**. Lisaikoone saate alla laadida aadressilt www.garmin.com /vehicles.

Reisipäevik—Teie reiside päeviku näitamiseks või peitmiseks. Reisipäeviku kustutamiseks puudutage Tööriistad > Minu andmed > Kustuta reisipäevik.

Kaardiinfo—kaartide ja iga kaardi versiooni vaatamiseks. Kaardi sisse ja välja lülitamiseks puudutage kaarti.

Taasta—taastab kaardi algseaded.

# Ohutusseaded

Touch Tööriistad > Seaded > Ohutus.

Garmin Lock—lülitab Garmin Lock<sup>™</sup> toe nüvil sisse. Sisestage 4-kohaline PIN ning seadke turvaasukoht. Lisainfot saate leheküljelt 38.

**Turvarežiim**—lülitab turvarežiimi sisse või välja. Turvarežiim lülitab liikumise ajal välja kõik olulist operaatori sekkumist nõudvad ning seega tähelepanu hajutavad funktsioonid.

**Taasta**—taastab ohutuse algseaded. Nende seadete taastamine ei kustuta Garmin Lock PIN-i ega turvaasukohta.

# Bluetooth seaded

Bluetooth-kuulari tugi on ainult nüvi 510 omadus. Liidestamise kohta saate lisainfot leheküljelt 3.

Puudutage Tööriistad > Seaded > Bluetooth.

Ühendused—liidestamiseks Bluetoothkuulariga või saadaval olevate seadmete nimekirja nägemiseks. Kuulari lahtiühendamiseks puudutage Jäta. Kuulari eemaldamiseks nüvi mälust puudutage Eemalda.

**Bluetooth**—lülitab Bluetooth komponendi sisse ja välja. Kuulari automaatse ühnedumise vältimiseks valige **Keelatud**.

**Taasta**—taastab algsed Bluetooth seaded. See tegevus ei kustuta liidestusinfot kuularitega.